# Configuration et dépannage des certificats signés de CA d'entreprise (CA tierce) pour SIP TLS et SRTP entre CUCM, téléphones IP et CUBE

### Contenu

Introduction Conditions préalables Conditions requises Components Used Informations générales Configuration Diagramme du réseau Configurer CUBE Configurer CUCM Vérification Dépannage

## Introduction

Ce document décrit l'exemple de configuration du protocole SIP (Session Initiation Protocol) Transport Layer Security (TLS) et du protocole SRTP (Secure Real-Time Transport Protocol) entre Cisco Unified Communications Manager (CUCM), le téléphone IP et Cisco Unified Border Element (CUBE) avec l'utilisation de certificats signés par l'autorité de certification d'entreprise (CA tierce) et l'utilisation de l'autorité de certification d'entreprise commune pour signer des certificats pour tous les composants réseau qui incluent les périphériques Cisco Communications tels que les téléphones IP, CUCM, Passerelles et CUBE.

## Conditions préalables

### **Conditions requises**

Cisco vous recommande de prendre connaissance des rubriques suivantes :

- Le serveur AC d'entreprise est configuré
- Le cluster CUCM est configuré en mode mixte et les téléphones IP sont enregistrés en mode sécurisé (crypté)
- La configuration de la VoIP et du terminal de numérotation dial-peer du service vocal de base CUBE est effectuée

### **Components Used**

Les informations contenues dans ce document sont basées sur les versions de matériel et de logiciel suivantes :

- Serveur Windows 2008 autorité de certification
- CUCM 10,5
- CUBE 3925E avec Cisco IOS® 15.3(3) M3
- CIPC

The information in this document was created from the devices in a specific lab environment. All of the devices used in this document started with a cleared (default) configuration. If your network is live, make sure that you understand the potential impact of any command.

## Informations générales

La communication vocale sécurisée sur CUBE peut être divisée en deux parties

- Signalisation sécurisée CUBE utilise TLS pour sécuriser la signalisation sur SIP et IPSec (Internet Protocol Security) afin de sécuriser la signalisation sur H.323
- Support sécurisé Protocole SRTP (Secure Real-Time Transport Protocol)

La fonction CAPF (Certificate Authority Proxy Function) de CUCM fournit un certificat d'importance locale aux téléphones. Ainsi, lorsque le CAPF est signé par une autorité de certification externe, il agit en tant qu'autorité de certification subordonnée pour les téléphones.

Afin de comprendre comment obtenir le CAPF signé par CA, référez-vous à :

## Configuration

### Diagramme du réseau

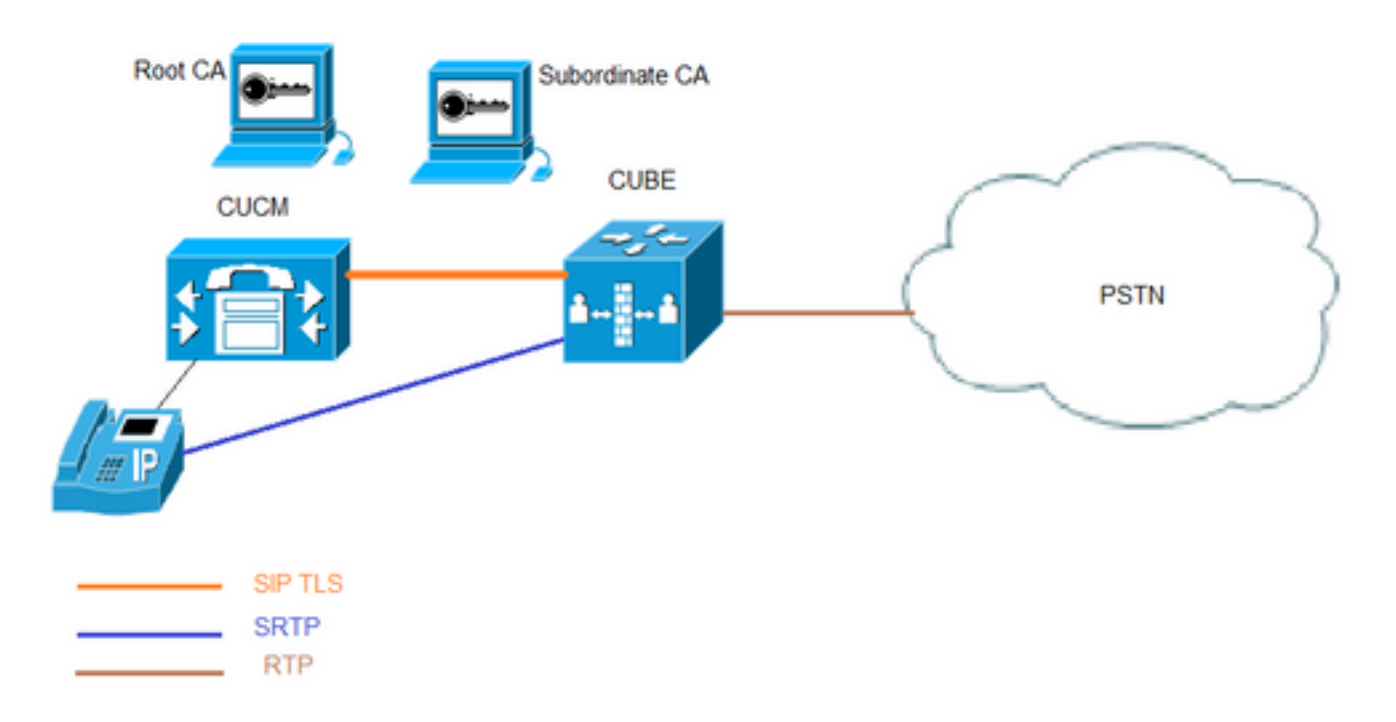

Dans cette configuration, l'autorité de certification racine et une autorité de certification subordonnée sont utilisées. Tous les certificats CUCM et CUBE sont signés par l'autorité de

certification subordonnée.

### **Configurer CUBE**

Générez une paire de clés RSA.

Cette étape génère des clés privées et publiques.

Dans cet exemple, CUBE n'est qu'une étiquette, cela peut être n'importe quoi.

CUBE-2(config)#crypto key generate rsa general-keys label CUBE modulus 2048
The name for the keys will be: CUBE
% The key modulus size is 2048 bits
% Generating 2048 bit RSA keys, keys will be non-exportable...
[OK] (elapsed time was 12 seconds)

CUBE-2(config)#

2. Créer un point de confiance pour l'autorité de certification subordonnée et l'autorité de certification racine, le point de confiance de l'autorité de certification subordonnée est utilisé pour la communication TLS SIP.

Dans cet exemple, le nom de point de confiance pour l'autorité de certification subordonnée est SUBCA1 et pour l'autorité de certification racine, il est ROOT.

enrollment terminal pem allow manual cut-and-paste certificate enrollment. pem keyword is used to issue certificate requests or receive issued certificates in PEM-formatted files through the console terminal.

Le nom de sujet utilisé dans cette étape doit correspondre sur le nom de sujet X.509 sur le profil de sécurité de la ligne principale SIP CUCM. La meilleure pratique consiste à utiliser un nom d'hôte avec un nom de domaine (si le nom de domaine est activé).

Associez la paire de clés RSA créée à l'étape 1.

crypto pki trustpoint **SUBCA1** enrollment terminal pem serial-number none ip-address none subject-name CN=**CUBE-2** revocation-check none rsakeypair **CUBE** 

crypto pki trustpoint **ROOT** enrollment terminal revocation-check none 3. Générer une demande de signature de certificat CUBE (CSR).

La commande **crypto pki enroll** produit le CSR fourni à l'autorité de certification d'entreprise afin d'obtenir le certificat signé.

CUBE-2(config)#crypto pki enroll SUBCA1 % Start certificate enrollment ..

% The subject name in the certificate will include: CN=CUBE-2 % The subject name in the certificate will include: CUBE-2 Display Certificate Request to terminal? [yes/no]: yes Certificate Request follows:

#### ----BEGIN CERTIFICATE REQUEST-----

```
MIICjjCCAXYCAQAwKDEPMA0GA1UEAxMGQ1VCRS0yMRUwEwYJKoZIhvcNAQkCFgZD
VUJFLTIwggEiMA0GCSqGSIb3DQEBAQUAA4IBDwAwggEKAoIBAQDAmVvufevAg1ip
Kn8FhWjFlNNUFMqkgh2Cr1IMV+ovR2HyPTFwgr0XDhZHMSsnBw67Ttze3Ebxxoau
cBQcIASZ4hdTSIgjxG+9YQacLm9MXpfxHp5kcICzSfSllrTexArTQglW8+rErYpk
2THN1S0PC4cRlBwoUCgB/+KCDkjJkUy8eCX+Gmd+6ehRKEQ5HdFHEfUr5hc/7/pB
liHietNKSxYEOr9TVZPiRJrtpUPMRMZElRUm7GoxBrCWIXVdvEAGC0Xqd1ZVL1Tz
z2sQQDqvJ9fMN6fngKv2ePr+f5qejWVzG00DFVQs0y5x+Y1+pHbsdV1hSSnPpJk6
TaaBmX83AgMBAAGgITAfBgkqhkiG9w0BCQ4xEjAQMA4GA1UdDwEB/wQEAwIFoDAN
BgkqhkiG9w0BAQUFAAOCAQEArWMJbdh1U8VfaF1cMJ1br569BZT+tIjQ0z30qNGQ
QpzHwc1LoaKuC5pc/u0hw14MGS6Z440Iw4zK2/5bb/KL47r8H3d7T7PYMfK61AzK
sU9Kf96zTvHNW19wXImB5blJfRLXnFWXNsVEF4FjU74p1xJL7siaa5e86eNy9deN
20iKjvP8o4MgWewILrD01YZMDMDS1Uy82kWI6hvXG5+xBT5A11o2xCj1S9y6/D4d
f0ilDZvaQk+7jjBCzLv5hET+1neoQBw52e7RWU8s2biQw+7TEAd08NytF3q/mA/x
bUKw5wT4pgGUJcDAWej3ZLqP91g5yyd9MiCdCRY+3mLccQ==
-----END CERTIFICATE REQUEST----
```

---End - This line not part of the certificate request---

```
Redisplay enrollment request? [yes/no]: no
CUBE-2(config)#
```

Copiez le résultat entre BEGIN CERTIFICATE REQUEST et END CERTIFICATE REQUEST et enregistrez-le dans le fichier Bloc-notes.

CUBE CSR aurait les attributs clés suivants :

Attributes: Requested Extensions: X509v3 Key Usage: critical Digital Signature, Key Encipherment

4. Obtenez l'autorité de certification racine du certificat CA, puis le certificat CA et le certificat CUBE signé de l'autorité de certification subordonnée.

Pour obtenir le certificat CUBE signé, utilisez CSR généré à l'étape 3. L'image provient du serveur Web Microsoft CA.

Microsoft Active Directory Certificate Services -- sophia-EXCH2010-CA

#### Submit a Certificate Request or Renewal Request

To submit a saved request to the CA, paste a base-64-encoded CMC or PKCS #10 source (such as a Web server) in the Saved Request box.

#### Saved Request:

| Base-64-encoded<br>certificate request<br>(CMC or<br>PKCS #10 or<br>PKCS #7): | QpzHwclLoaKuC5pc/u0hw14MGS6Z440Iw4zK2/5b<br>sU9Kf96zTvHNW19wXImB5blJfRLXnFWXNsVEF4Fj<br>201KjvP8o4MgWewILrD01YZMDMD51Uy82kWI6hvX<br>f011DZvaQk+7jjBCzLv5hET+1neoQBw52e7RWU8s<br>bUKw5wT4pgGUJcDAWej32LqP91g5yyd9MiCdCRY+<br>END CERTIFICATE REQUEST | • |
|-------------------------------------------------------------------------------|----------------------------------------------------------------------------------------------------|---|
| Additional Attributes:                                                        | ites:<br>                                                                                                    |   |
|                                                                               | Submit >                                                                                                    |   |

5. Importer le certificat CA de l'autorité de certification racine et de l'autorité de certification subordonnée.

Ouvrez le certificat dans le bloc-notes et copiez-collez le contenu de la DEMANDE DE CERTIFICAT DE DÉBUT à la DEMANDE DE CERTIFICAT DE FIN.

CUBE-2(config)#crypto pki authenticate SUBCA1

Enter the base 64 encoded CA certificate. End with a blank line or the word "quit" on a line by itself ----BEGIN CERTIFICATE----MIIFhDCCBGygAwIBAgIKYZVFyQAAAAAAFjANBgkqhkiG9w0BAQUFADBQMRIwEAYK CZImiZPyLGQBGRYCbGkxFjAUBgoJkiaJk/IsZAEZFgZzb3BoaWExIjAgBgNVBAMT GXNvcGhpYS1XSU4tM1MxOEpDM0xNMkEtQ0EwHhcNMTQwOTI1MDAwNzU2WhcNMTYw OTI1MDAxNzU2WjBJMRIwEAYKCZImiZPyLGQBGRYCbGkxFjAUBgoJkiaJk/IsZAEZ hvcNAQEBBQADggEPADCCAQoCggEBAJK+Nmz4rieYfr9gH3ISTuYz3TWpafpjDJ71 7kIwwwC28TvjFl5vrKEiaPyFzxL5TEHaWQ9YAo/WMdtuyF7aB+pLJ1soKcZxtrGv gTMtuphcJ5Fpd4368lR8ZXJiAT/Dz+Nsh4PC9GUUKQeycyRDeOBz08vL5pLj/W99 b8UMUlVOqBu4e1ZwxWPMFxB7zOeYsCfXMnGFUlp3HFdWZczgK3ldNO9I0X+p70UP R0CQpMEQxuheqv9kazIIJKfNH8N0qO8IH176Y32vUzLg3uvZgqWG6hGch/gjm4L/ ggJhMBIGCSsGAQQBgjcVAQQFAgMBAAEwIwYJKwYBBAGCNxUCBBYEFLnnd8HnCfKE isPgI580og/LqwVSMB0GA1UdDgQWBBSsdYJZIU9IXyGm9aL67+8uDhM/EzAZBgkr BgEEAYI3FAIEDB4KAFMAdQBiAEMAQTAOBgNVHQ8BAf8EBAMCAYYwDwYDVR0TAQH/ BAUwAwEB/zAfBgNVHSMEGDAWgBTvo1P6OP4LXm9RDv5MbIMk8jnOfDCB3QYDVR0f BIHVMIHSMIHPOIHMOIHJhoHGbGRhcDovLy9DTj1zb3BoaWEtV01OLTNTMThKQzNM TTJBLUNBLENOPVdJTi0zUzE4SkMzTE0yQSxDTj1DRFAsQ049UHVibGljJTIwS2V5 JTIwU2VydmljZXMsQ049U2VydmljZXMsQ049Q29uZmlndXJhdGlvbixEQz1zb3Bo

aWEsREM9bGk/Y2VydGlmaWNhdGVSZXZvY2F0aW9uTGlzdD9iYXNlP29iamVjdENs

YXNzPWNSTERpc3RyaWJ1dGlvblBvaW50MIHJBggrBgEFBQcBAQSBvDCBuTCBtgYI KwYBBQUHMAKGgalsZGFwOi8vL0NOPXNvcGhpYS1XSU4tM1MxOEpDM0xNMkEtQ0Es Q049QU1BLENOPVB1YmxpYyUyMEtleSUyMFN1cnZpY2VzLENOPVN1cnZpY2VzLENO PUNvbmZpZ3VyYXRpb24sREM9c29waG1hLERDPWxpP2NBQ2VydG1maWNhdGU/YmFz ZT9vYmp1Y3RDbGFzcz1jZXJ0aWZpY2F0aW9uQXV0aG9yaXR5MA0GCSqGS1b3DQEB BQUAA4IBAQBj/+rX+9NJiSZq1YwQXkLq6+LUh70kCoeCHHfBGUaS+gvbYQ50VwJI T1PTj4YNh62A6pUXp108mdxKxOmZeRLTYgf9Q/SiOY+qoxJ5zN1iSq1RU4E02sRz wrzfaQpLGgyHXsyK1ABOGRgGqqWqZ70X0KMRNmO+eu3NzBs4AVAAfL8UhFCv4IVx /t6qIHY6YkNMVByjZ3MdFmohepN5CHZUHIvrOv9eAiv6+Vaan2nTeynyy7WnEv7P +5L2kEFOSfnL4Zt2tEMqc5WyX6yjxDWmII0DTSyRshmxAoYlo3EJHwW+fIocdmIS hgWDzioZ70SM9mJqNReHMC1jL3FD2nge -----END CERTIFICATE-----

#### Trustpoint 'SUBCA1' is a subordinate CA and holds a non self signed cert Certificate has the following attributes:

Fingerprint MD5: C420B7BB 88A2545F E26B0875 37D9EB45 Fingerprint SHA1: 110AF87E 53E6D1C2 19404BA5 0149C5CA 2CF2BE1C

% Do you accept this certificate? [yes/no]: yes Trustpoint CA certificate accepted. % Certificate successfully imported

CUBE-2(config)# CUBE-2(config)#crypto pki authenticate ROOT

Enter the base 64 encoded CA certificate. End with a blank line or the word "quit" on a line by itself

#### ----BEGIN CERTIFICATE----

MIIDezCCAmOqAwIBAqIQMVF/OWq+ELxFC2IdUGvd2jANBqkqhkiG9w0BAQUFADBQ MRIwEAYKCZImiZPyLGQBGRYCbGkxFjAUBgoJkiaJk/IsZAEZFgZzb3BoaWExIjAg BgNVBAMTGXNvcGhpYS1XSU4tM1MxOEpDM0xNMkEtQ0EwHhcNMTQwOTEzMjMzODA2 WhcNMTkwOTEzMjM0ODA1WjBQMRIwEAYKCZImiZPyLGQBGRYCbGkxFjAUBgoJkiaJ k/IsZAEZFgZzb3BoaWExIjAgBgNVBAMTGXNvcGhpYS1XSU4tM1MxOEpDM0xNMkEt R3RkcahbbhR3q7P11uTDUDNM5Pi6P8z3MckfjB/yy6SWr1QnddhyvMG6IGNtVxJ4 eyw0c7jbArXWOemGLOt454A0mCfcbwMhjQBycq9SM1r1Umzad7kOCzj/rD6hMbC4 jXpq6uU8q7eB3LzN1XF93DHjxYCBKMIeG45pqmsOc3mUj1CbCtnYXqno+mfhNzhR HSth02z4XlGm99v46j/PqGjNRq4WKCwDc45SG3QjJDqDxnRJPKtRdNva66UJfDJp 4YMXQxOSkKMtDEDhH/Eic7CrJ3EywpUpMZAmqh4bmQ7Vo2pnRTbYdaAv/+yr8sMj +FU3AqMBAAGjUTBPMAsGA1UdDwQEAwIBhjAPBqNVHRMBAf8EBTADAQH/MB0GA1Ud DgQWBBTvo1P6OP4LXm9RDv5MbIMk8jnOfDAQBgkrBgEEAYI3FQEEAwIBADANBgkq hkiG9w0BAQUFAAOCAQEAmd7hJ2EEUmuMZrc/qtSJ223loJ1pKEPMVi7CrodtWSgu 5mNt1XsgxijYMqD5gJe1oq5dmv7efYvOvI2WTCXfwOBJ0on8tgLFwp1+SUJWs95m OXTyoS9krsI2G2kQkjQWniMqPdNxpmJ3C4WvQLPLwtEOSRZRBvsKy6lczrgrV2mZ kx12n5YGrGcXSblPPUddlJep118U+AQC8wkSzfJu0yHJwoH+lrIfgqKUee4x7z6s SCaGddCYr3OK/3Wzs/WjSO2UETvNL3NEtWHDc2t4Y7mmIMSDvGjHZUgGZotwc9kt 9f2dZA0rtqBq4IDtpxkR3CQaauB7wUCpzemHzf+z9Q== ----END CERTIFICATE----

Certificate has the following attributes: Fingerprint MD5: 511E1008 6D315E03 4B748601 7EE1A0E5 Fingerprint SHA1: 8C35D9FA 8F7A00AC 0AA2FCA8 AAC22D5F D08790BB

% Do you accept this certificate? [yes/no]: yes Trustpoint CA certificate accepted. % Certificate successfully imported

CUBE-2(config)#

Importer le certificat signé CUBE.

Ouvrez le certificat dans le bloc-notes et copiez-collez le contenu de la DEMANDE DE CERTIFICAT DE DÉBUT à la DEMANDE DE CERTIFICAT DE FIN.

#### CUBE-2(config)#crypto pki import SUBCA1 certificate

Enter the base 64 encoded certificate. End with a blank line or the word "quit" on a line by itself

#### ----BEGIN CERTIFICATE-----

```
MIIEAjCCAuqgAwIBAgIKQZZrHQABAAAAEzANBgkqhkiG9w0BAQUFADBJMRIwEAYK
CZImiZPyLGQBGRYCbGkxFjAUBgoJkiaJk/IsZAEZFgZzb3BoaWExGzAZBgNVBAMT
EnNvcGhpYS1FWENIMjAxMC1DQTAeFw0xNTA0MDEwMDEzNDFaFw0xNjA0MDEwMDIz
NDFaMBExDzANBgNVBAMTBkNVQkUtMjCCASIwDQYJKoZIhvcNAQEBBQADggEPADCC
AQoCggEBAMCZW+5968CDWKkqfwWFaMWU01QUyqSCHYKvUgxX6i9HYfI9MXCCvRcO
FkcxKycHDrtO3N7cRvHGhq5wFBwgBJniF1NIiCPEb71hBpwub0xe1/EenmRwgLNJ
9KWWtN7ECtNCCVbz6sStimTZMc3VLQ8LhxGUHChQKAH/4oIOSMmRTLx4Jf4aZ37p
6FEoRDkd0UcR9SvmFz/v+kGWIeJ600pLFgQ6v1NVk+JEmu2lQ8xExkSVFSbsajEG
sJYhdV28QAYLRep3V1UuVPPPaxBAOq8n18w3p+eAq/Z4+v5/mp6NZXMY7QMVVCzT
LnH5iX6kdux1XWFJKc+kmTpNpoGZfzcCAwEAAaOCASIwggEeMA4GA1UdDwEB/wQE
AwIFoDAdBgNVHQ4EFgQU9PbHMHSkYrjJ2+/+hSSMEoma0QIwHwYDVR0jBBgwFoAU
rHWCWSFPSF8hpvWi+u/vLg4TPxMwTwYDVR0fBEgwRjBEoEKgQIY+ZmlsZTovL0VY
Q0gyMDEwLnNvcGhpYS5saS9DZXJ0RW5yb2xsL3NvcGhpYS1FWENIMjAxMC1DQSgx
KS5jcmwwbQYIKwYBBQUHAQEEYTBfMF0GCCsGAQUFBzAChlFmaWxl0i8vRVhDSDIw
MTAuc29waGlhLmxpL0NlcnRFbnJvbGwvRVhDSDIwMTAuc29waGlhLmxpX3NvcGhp
YS1FWENIMjAxMC1DQSgxKS5jcnQwDAYDVR0TAQH/BAIwADANBgkqhkiG9w0BAQUF
AAOCAQEAe7EAoXKIAij4vxZuxROOFOfsmjcojU31ac5nrLCbq/FyW7eNblphL0NI
Dt/DlfZ5WK2q3Di+/UL11Dt3KYt9NZ1dLpmccnipbbNZ5LXLoHDkLNqt3qtLfKjv
J6GnnWCxLM181xm1DzZT8VQtiQk5XZ8SC78hbTFtPxGZvfX70v22hekkOL1Dqw4h
/3mtaqxfnslB/J3Fgpsloch45BndGiMAWavzRjjOKQaVLgVRvVrPIy3ZKDBaUleR
gsy5uODVSrhwMo3z84r+f03k4QarecgwZE+KfXoTpTAfhiCbLKw0ZyRMXXzWqNfl
iotEQbs52neCwXNwV24aOCChQMw2xw==
----END CERTIFICATE----
```

#### % Router Certificate successfully imported

#### CUBE-2(config)#

7. Configurez TCP TLS en tant que protocole de transport.

Cela peut se faire au niveau global ou au niveau dial-peer.

voice service voip sip session transport tcp tls

8. Attribuez le point de confiance pour sip-ua, ce point de confiance sera utilisé pour tous les signaux sip entre CUBE et CUCM :

sip-ua
crypto signaling remote-addr <cucm pub ip address> 255.255.255.255 trustpoint SUBCA1
crypto signaling remote-addr <cucm sub ip address> 255.255.255.255 trustpoint SUBCA1
ou, le point de confiance par défaut peut être configuré pour tous les signaux sip du cube :

sip-ua crypto signaling default trustpoint SUBCA1 9. Activez SRTP.

Cela peut se faire au niveau global ou au niveau dial-peer.

Voice service voip srtp fallback 10. Pour les interréseaux SRTP et RTP (Real-time Transport Protocol), un transcodeur sécurisé est reguis.

Si la version de Cisco IOS® est 15.2.2T (CUBE 9.0) ou ultérieure, le transcodeur LTI (Local Transcoding Interface) peut être configuré pour minimiser la configuration.

Le transcodeur LTI n'a pas besoin de configuration de point de confiance PKI (Public Key Infrastructure) pour les appels SRTP-RTP.

dspfarm profile 1 transcode universal **security** codec g711ulaw codec g711alaw codec g729ar8 codec g729abr8 maximum sessions 10 associate application CUBE Si Cisco IOS® est inférieur à 15.2.2T, configurez le transcodeur SCCP.

Le transcodeur SCCP aurait besoin d'un point de confiance pour la signalisation. Toutefois, si le même routeur est utilisé pour héberger le transcodeur, le même point de confiance (SUBCA1) peut être utilisé pour CUBE ainsi que pour le transcodeur.

```
sccp local GigabitEthernet0/2
sccp ccm 10.106.95.153 identifier 1 priority 1 version 7.0
sccp
!
sccp ccm group 1
bind interface GigabitEthernet0/0
associate ccm 1 priority 1
associate profile 2 register secxcode
1
dspfarm profile 2 transcode universal security
trustpoint SUBCA1
codec g711ulaw
codec g711alaw
codec g729ar8
codec g729abr8
maximum sessions 10
associate application SCCP
telephony-service
secure-signaling trustpoint SUBCA1
sdspfarm units 1
sdspfarm transcode sessions 10
sdspfarm tag 1 secxcode
max-ephones 1
max-dn 1
ip source-address 10.106.95.153 port 2000
max-conferences 8 gain -6
transfer-system full-consult
```

### **Configurer CUCM**

1. Générez CSR CallManager sur tous les noeuds CUCM.

Accédez à CM OS Administration > Security > Certificate Management > Generate Certificate Signing Request comme indiqué dans l'image.

| Generate Certificate Signing Request |                                                                                           |  |  |
|--------------------------------------|-------------------------------------------------------------------------------------------|--|--|
| 🔋 Generate 🖳 Close                   |                                                                                           |  |  |
| Status<br>Warning: Generating        | g a new CSR for a specific certificate type will overwrite the existing CSR for that type |  |  |
| Generate Certificate S               | igning Request                                                                            |  |  |
| Certificate Purpose*                 | CallManager -                                                                             |  |  |
| Distribution*                        | cmpub 👻                                                                                   |  |  |
| Common Name*                         | cmpub                                                                                     |  |  |
| Subject Alternate Nan                | nes (SANs)                                                                                |  |  |
| Parent Domain                        |                                                                                           |  |  |
| Key Length*                          | 2048 -                                                                                    |  |  |
| Hash Algorithm*                      | SHA256 -                                                                                  |  |  |
| Generate Close                       | d item                                                                                    |  |  |
| Indicates require                    | a tem.                                                                                    |  |  |

CallManager CSR aurait les attributs clés suivants :

Requested Extensions: X509v3 Extended Key Usage: TLS Web Server Authentication, TLS Web Client Authentication, IPSec End System X509v3 Key Usage: Digital Signature, Key Encipherment, Data Encipherment, Key Agreement

2. Obtenir le certificat CallManager pour tous les noeuds CM signés par l'autorité de certification subordonnée.

Utilisez le CSR généré à l'étape 1. Tout modèle de certificat de serveur Web fonctionnerait, assurez-vous que le certificat signé possède au moins les attributs d'utilisation de clé suivants : **Signature numérique, chiffrement de clé, chiffrement de données** comme illustré dans l'image.

| Certificate                              |                                 | x |
|------------------------------------------|---------------------------------|---|
| General Details Certification Pa         | ith                             | _ |
| Show: <all></all>                        | •                               |   |
| Field                                    | Value                           | * |
| Valid from                               | Wednesday, March 18, 2015       |   |
| 🔚 Valid to                               | Friday, March 18, 2016 9:22:5   |   |
| Subject                                  | cmpub, tac, cisco, bangalore,   | = |
| Public key                               | RSA (2048 Bits)                 | - |
| Enhanced Key Usage                       | Server Authentication (1.3.6    |   |
| Key Usage                                | Digital Signature, Key Encipher |   |
| Subject Key Identifier                   | 83 57 36 0b ad e7 54 a2 0b b1   | - |
| Jill Authority Key Identifier            | KevID=ac 75 82 59 21 4F 48 5    |   |
| Digital Signature, Key Encipherm         | ent, Data Encipherment (b0)     |   |
| Learn more about <u>certificate deta</u> | Edit Properties Copy to File    |   |
|                                          | 0                               | ĸ |

3. Télécharger le certificat CA de l'autorité de certification racine et de l'autorité de certification subordonnée en tant que CallManager-Trust.

Accédez à CM OS Administration > Security > Certificate Management > Upload Certificate/Certificate chain comme indiqué dans les images.

| Upload Certificate/Certificate chain                                                            |  |  |
|-------------------------------------------------------------------------------------------------|--|--|
| Upload The Close                                                                                |  |  |
|                                                                                                 |  |  |
| Status                                                                                          |  |  |
| Warning: Uploading a cluster-wide certificate will distribute it to all servers in this cluster |  |  |
| Upload Certificate/Certificate chain                                                            |  |  |
| Certificate Purpose* CallManager-trust -                                                        |  |  |
| Description(friendly name)                                                                      |  |  |
| Upload File Browse_ root.cer                                                                    |  |  |
| Upload Close                                                                                    |  |  |
| i *- indicates required item.                                                                   |  |  |
| Upload Certificate/Certificate chain                                                            |  |  |
| Upload The Close                                                                                |  |  |
| _ Status                                                                                        |  |  |
| Warning: Uploading a cluster-wide certificate will distribute it to all servers in this cluster |  |  |
| Upload Certificate/Certificate chain                                                            |  |  |
| Certificate Purpose* CallManager-trust -                                                        |  |  |
| Description(friendly name)                                                                      |  |  |
| Upload File Browsesubordinate.cer                                                               |  |  |
| Upload Close                                                                                    |  |  |
|                                                                                                 |  |  |

4. Télécharger le certificat signé CallManager en tant que **CallManager** comme indiqué dans l'image.

| Upload Certificate/Certificate chain                                                                      |  |  |  |
|----------------------------------------------------------------------------------------------------|--|--|--|
| Upload The Close                                                                                          |  |  |  |
| Status<br>Warning: Uploading a cluster-wide certificate will distribute it to all servers in this cluster |  |  |  |
| Upload Certificate/Certificate chain                                                                      |  |  |  |
| Certificate Purpose* CallManager                                                                          |  |  |  |
| Description(friendly name) Self-signed certificate                                                        |  |  |  |
| Upload File Browse_ cmpub.cer                                                                             |  |  |  |
| Upload Close                                                                                              |  |  |  |
| indicates required item.                                                                                  |  |  |  |

5. Mettre à jour le fichier CTL (Certificate Trust List) sur Publisher (via CLI).

```
admin:utils ctl update CTLFile
This operation will update the CTLFile. Do you want to continue? (y/n):
Updating CTL file
CTL file Updated
Please Restart the TFTP and Cisco CallManager services on all nodes in the cluster that run
these services
admin:
```

6. Redémarrez CallManager et le service TFTP sur tous les noeuds et le service CAPF sur Publisher.

7. Créez un nouveau profil de sécurité de liaison SIP.

Sous Administration de CM, accédez à System > Security > SIP Trunk Security Profiles > Find.

Copiez le profil de liaison SIP non sécurisé existant pour créer un nouveau profil sécurisé, comme illustré dans cette image.

| SIP Trunk Security Profile Configuration |                                                       |  |  |
|------------------------------------------|-------------------------------------------------------|--|--|
| 🔜 Save 🗶 Delete 🗋 Copy 資 Res             | set 🧷 Apply Config 🕂 Add New                          |  |  |
| SIP Trunk Security Profile Informati     | on                                                    |  |  |
| Name*                                    | CUBE-2 Secure SIP Trunk Profile                       |  |  |
| Description                              | Secure SIP Trunk Profile authenticated by null String |  |  |
| Device Security Mode                     | Encrypted -                                           |  |  |
| Incoming Transport Type*                 | TLS 🗸                                                 |  |  |
| Outgoing Transport Type                  | TLS                                                   |  |  |
| Enable Digest Authentication             |                                                       |  |  |
| Nonce Validity Time (mins)*              | 600                                                   |  |  |
| X.509 Subject Name                       | CUBE-2                                                |  |  |
| Incoming Port*                           | 5061                                                  |  |  |
| Enable Application level authorization   |                                                       |  |  |
| Accept presence subscription             |                                                       |  |  |
| Accept out-of-dialog refer**             |                                                       |  |  |
| Accept unsolicited notification          |                                                       |  |  |
| Accept replaces header                   |                                                       |  |  |
| Transmit security status                 |                                                       |  |  |
| Allow charging header                    |                                                       |  |  |
| SIP V.150 Outbound SDP Offer Filtering*  | Use Default Filter                                    |  |  |

8. Créez la liaison SIP vers le CUBE.

Activez **SRTP Allowed** sur la ligne principale SIP, comme l'illustre l'image.

| Trunk Configuration                                            |                                             |                          |
|----------------------------------------------------------------|---------------------------------------------|--------------------------|
| 🔜 Save 🗙 Delete 省 Reset 🕂 Add New                              |                                             |                          |
| AAR Group                                                      | < None >                                    | -                        |
| Tunneled Protocol*                                             | None                                        | -                        |
| QSIG Variant*                                                  | No Changes                                  | v                        |
| ASN.1 ROSE OID Encoding*                                       | No Changes                                  |                          |
| Packet Capture Mode*                                           | None                                        | •                        |
| Packet Capture Duration                                        | 0                                           |                          |
| Media Termination Point Required                               |                                             |                          |
| Retry Video Call as Audio                                      |                                             |                          |
| Path Replacement Support                                       |                                             |                          |
| Transmit UTF-8 for Calling Party Name                          |                                             |                          |
| Transmit UTF-8 Names in QSIG APDU                              |                                             |                          |
| Unattended Port                                                |                                             |                          |
| SRTP Allowed When this flag is checked, Encrypted TLS needs to | be configured in the network to provide end | to end security. Failure |
| Consider Traffic on This Trunk Secure*                         | When using both sRTP and TLS                | •                        |
| Route Class Signaling Enabled*                                 | Default                                     | -                        |
| Use Trusted Relay Point*                                       | Default                                     | •                        |
| PSTN Access                                                    |                                             |                          |
| Run On All Active Unified CM Nodes                             |                                             |                          |

Configurez le port de destination 5061 (TLS) et appliquez le nouveau profil de sécurité de la liaison SIP sécurisée sur la liaison SIP, comme illustré dans l'image.

| Trunk Configuration                      |                                 |                |              | Re               |
|------------------------------------------|---------------------------------|----------------|--------------|------------------|
| 🔜 Save 🗙 Delete 省 Reset 🕂 Ad             | id New                          |                |              |                  |
| SIP Information                          |                                 |                |              |                  |
| Destination Address is an SRV            |                                 |                |              |                  |
| Destination A                            | ddress                          | Destination Ad | dress IPv6   | Destination Port |
| 1* 10.106.95.153                         |                                 |                |              | 5061             |
| MTP Preferred Originating Codec*         | 711ulaw                         | *              |              |                  |
| BLF Presence Group*                      | Standard Presence group         | -              |              |                  |
| SIP Trunk Security Profile*              | CUBE-2 Secure SIP Trunk Profile | -              |              |                  |
| Rerouting Calling Search Space           | < None >                        | •              |              |                  |
| Out-Of-Dialog Refer Calling Search Space | e < None >                      | -              |              |                  |
| SUBSCRIBE Calling Search Space           | < None >                        | -              |              |                  |
| SIP Profile*                             | Standard SIP Profile            | -              | View Details |                  |
| DTMF Signaling Method*                   | No Preference                   | -              |              |                  |

## Vérification

Utilisez cette section pour confirmer que votre configuration fonctionne correctement.

Secure-CUBE#show sip-ua connections tcp tls detail Total active connections : 2 No. of send failures : 0 No. of remote closures : 13 No. of conn. failures : 0 No. of inactive conn. ageouts : 0 TLS client handshake failures : 0 TLS server handshake failures : 0 -----Printing Detailed Connection Report-----Note: \*\* Tuples with no matching socket entry - Do 'clear sip <tcp[tls]/udp> conn t ipv4:<addr>:<port>' to overcome this error condition ++ Tuples with mismatched address/port entry - Do 'clear sip <tcp[tls]/udp> conn t ipv4:<addr>:<port> id <connid>' to overcome this error condition

#### 

La sortie de la commande **show call active voice brief** est capturée lorsque le transcodeur LTI est utilisé.

```
Telephony call-legs: 0
SIP call-legs: 2
H323 call-legs: 0
Call agent controlled call-legs: 0
SCCP call-legs: 0
Multicast call-legs: 0
Total call-legs: 2
1283 : 33 357052840ms.1 (23:57:23.929 IST Sun Feb 15 2015) +2270 pid:3 Answer 3001 active
dur 00:00:08 tx:383/61280 rx:371/59360 dscp:0 media:0 audio tos:0xB8 video tos:0x0
IP 10.106.95.132:17172 SRTP: off rtt:0ms pl:0/0ms lost:0/0/0 delay:0/0/0ms g711ulaw TextRelay:
off Transcoded: Yes
media inactive detected:n media contrl rcvd:n/a timestamp:n/a
long duration call detected:n long duration call duration:n/a timestamp:n/a
LostPacketRate:0.00 OutOfOrderRate:0.00
1283 : 34 357052840ms.2 (23:57:23.929 IST Sun Feb 15 2015) +2270 pid:1 Originate 2001 active
dur 00:00:08 tx:371/60844 rx:383/62812 dscp:0 media:0 audio tos:0xB8 video tos:0x0
IP 10.65.58.24:24584 SRTP: on rtt:0ms pl:0/0ms lost:0/0/0 delay:0/0/0ms g711ulaw TextRelay: off
Transcoded: Yes
```

media inactive detected:n media contrl rcvd:n/a timestamp:n/a long duration call detected:n long duration call duration:n/a timestamp:n/a LostPacketRate:0.00 OutOfOrderRate:0.00

En outre, lorsque l'appel chiffré SRTP est passé entre le téléphone IP Cisco et CUBE ou la passerelle, une icône de verrouillage s'affiche sur le téléphone IP.

e.g.

## Dépannage

Cette section fournit des informations que vous pouvez utiliser pour dépanner votre configuration.

Ces débogages seraient utiles pour le dépannage des problèmes PKI/TLS/SIP/SRTP.

```
debug crypto pki{ API | callbacks | messages | scep | server | transactions | validation }
debug ssl openssl { errors | ext | msg | states }
debug srtp {api | events }
debug ccsip {messages | error | events | states | all }
debug voip ccapi inout
```